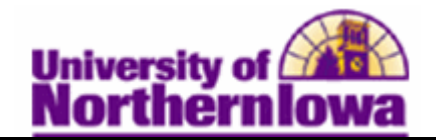

## **Searching for Classes**

**Purpose:** Use the **Class Search** feature to search or browse for classes within a specific term. You may also search by class criteria such as course subject, course career, and course attribute. The *Additional Search Criteria* option contains many search parameters, including meeting start/end time, day of week, instructor, course title keyword, course component, etc.

| Step | Action                                                                                                    |  |  |  |  |  |  |  |
|------|----------------------------------------------------------------------------------------------------|--|--|--|--|--|--|--|
| 1.   | Navigate to the Search for Classes - Enter Search Criteria page: Select Main<br>Menu > Curriculum Management > Schedule of Classes > Class Search<br>Favorites Main Menu > Curriculum Management > Schedule of Classes > Class Search<br>Search for Classes |  |  |  |  |  |  |  |
|      | Enter Search Criteria                                                                                                    |  |  |  |  |  |  |  |
|      | Institution University of Northern Iowa                                                                                                    |  |  |  |  |  |  |  |
|      | Term SUMMER 1900 -                                                                                                    |  |  |  |  |  |  |  |
|      | Select at least 2 search criteria. Click Search to view your search results.                                                                                                    |  |  |  |  |  |  |  |
|      | Class Search Criteria                                                                                                    |  |  |  |  |  |  |  |
|      | Course Subject                                                                                                    |  |  |  |  |  |  |  |
|      | Course Number is exactly                                                                                                    |  |  |  |  |  |  |  |
|      | Course Career                                                                                                    |  |  |  |  |  |  |  |
|      | Course Attribute                                                                                                    |  |  |  |  |  |  |  |
|      | Show Open Classes Only                                                                                                    |  |  |  |  |  |  |  |
|      | Show Open Entry/Exit Classes Only                                                                                                    |  |  |  |  |  |  |  |
|      | Use Additional Search Criteria to narrow your search results.                                                                                                    |  |  |  |  |  |  |  |
|      | > Additional Search Criteria                                                                                                    |  |  |  |  |  |  |  |
|      |                                                                                                    |  |  |  |  |  |  |  |
|      | CLEAR CRITERIA SEARCH                                                                                                    |  |  |  |  |  |  |  |
| 2.   | Enter the appropriate search criteria. For this example, enter $Term = Fall 2011$ ,                                                                                                    |  |  |  |  |  |  |  |
|      | <i>Course Subject = Art History, Course Career = Undergraduate.</i> Click the <b>Search</b>                                                                                                    |  |  |  |  |  |  |  |
|      | button to display results.                                                                                                    |  |  |  |  |  |  |  |

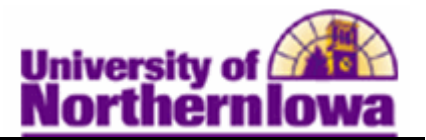

| Use the <b>Search for Classes - Search Results</b> page to review all classes that your search criteria. |                                                                                                    |                                                                              |                                                                                                    |                                                                                                    |  |  |  |
|----------------------------------------------------------------------------------------------------|----------------------------------------------------------------------------------------------------|------------------------------------------------------------------------------|----------------------------------------------------------------------------------------------------|----------------------------------------------------------------------------------------------------|--|--|--|
| Search Results                                                                                           |                                                                                                    |                                                                              |                                                                                                    |                                                                                                    |  |  |  |
| When available, click View All Sections to see all sections of the course.                               |                                                                                                    |                                                                              |                                                                                                    |                                                                                                    |  |  |  |
| University                                                                                               | / of Northern Iowa   FAI                                                                                                    | LL 2011                                                                      |                                                                                                    |                                                                                                    |  |  |  |
| The follo<br><b>Undergr</b> a                                                                            | wing classes match you<br>aduate, Show Open Cl                                                                                                | ur search criteria C<br>asses Only: <b>Yes</b>                               | ourse Subject: <b>Art Histo</b>                                                                           | ry, Course Career:                                                                                                    |  |  |  |
|                                                                                                    | START A NEW SEARCH                                                                                                    |                                                                              |                                                                                                    |                                                                                                    |  |  |  |
|                                                                                                    |                                                                                                    | (                                                                            | Open Close                                                                                                | ed 🔥 Wait List                                                                                                    |  |  |  |
|                                                                                                    |                                                                                                    |                                                                              |                                                                                                    |                                                                                                    |  |  |  |
| ✓ AI                                                                                                    | RTHIST 1004 - Visua                                                                                                    | Perceptions                                                                  |                                                                                                    |                                                                                                    |  |  |  |
|                                                                                                    |                                                                                                    |                                                                              | View All Sections F                                                                                       | irst 🗹 1-2 of 2 🖸 Last                                                                                                    |  |  |  |
| Section                                                                                                  | 03-LEC(32761)                                                                                                    |                                                                              | Status                                                                                                    |                                                                                                    |  |  |  |
| Session                                                                                                  | Full Sem                                                                                                    |                                                                              | Status                                                                                                    |                                                                                                    |  |  |  |
|                                                                                                    | Days & Times                                                                                                    | Room                                                                         | Instructor                                                                                                | Meeting Dates                                                                                                    |  |  |  |
|                                                                                                    | Th 3:30PM - 6:20PM                                                                                                    | Kamerick Art<br>Building 111                                                 | Aypryl Pippert                                                                                            | 08/22/2011 -<br>12/09/2011                                                                                                    |  |  |  |
| Section                                                                                                  | Section 04-LEC(36110) Status                                                                                                    |                                                                              |                                                                                                    |                                                                                                    |  |  |  |
| Session                                                                                                  | Full Sem                                                                                                    |                                                                              |                                                                                                    |                                                                                                    |  |  |  |
|                                                                                                    | Days & Times                                                                                                    | Room                                                                         | Instructor                                                                                                | Meeting Dates                                                                                                    |  |  |  |
|                                                                                                    | ТВА                                                                                                    | тва                                                                          | Jeffery Byrd                                                                                              | 08/22/2011 -<br>12/09/2011                                                                                                    |  |  |  |
|                                                                                                    | ✓ ARTHIST 1111 - Survey of Art History I          View All Sections       First \$\$1-2 of 2\$ Last                                           |                                                                              |                                                                                                    |                                                                                                    |  |  |  |
|                                                                                                    | RTHIST 1111 - Surve                                                                                                    |                                                                              | View All Sections F                                                                                       | irst 【 1-2 of 2 】 Last                                                                                                    |  |  |  |
| ✓ AI<br>Section                                                                                          | 01-LEC(32784)                                                                                                    |                                                                              | Y I<br>View All Sections F<br>Status                                                                      | irst 🕻 1-2 of 2 🕽 Last                                                                                                    |  |  |  |
| Section<br>Session                                                                                       | 01-LEC(32784)                                                                                                    |                                                                              | y I<br>View All Sections F<br>Status                                                                      | irst 🛿 1-2 of 2 🗖 Last                                                                                                    |  |  |  |
| Section Session                                                                                          | 01-LEC(32784)<br>Full Sem                                                                                                    | Room                                                                         | View All Sections F Status Instructor                                                                     | Meeting Dates                                                                                                    |  |  |  |
| Section Session                                                                                          | 01-LEC(32784)<br>Full Sem<br>Days & Times<br>TuTh 8:00AM -<br>9:15AM                                                                          | Room<br>Kamerick Art<br>Building 111                                         | View All Sections F<br>Status<br>Instructor<br>Charles Adelman                                            | Meeting Dates 08/22/2011 - 12/09/2011                                                                                                    |  |  |  |
| Section<br>Session                                                                                       | 01-LEC(32784)<br>Full Sem<br>Days & Times<br>TuTh 8:00AM -<br>9:15AM<br>02-LEC(32785)                                                         | Room<br>Kamerick Art<br>Building 111                                         | View All Sections F<br>Status<br>Instructor<br>Charles Adelman<br>Status                                  | Meeting Dates 08/22/2011 - 12/09/2011                                                                                                    |  |  |  |
| Section<br>Session<br>Session                                                                            | 01-LEC(32784)<br>Full Sem<br>Days & Times<br>TuTh 8:00AM -<br>9:15AM<br>02-LEC(32785)<br>Full Sem                                             | Room<br>Kamerick Art<br>Building 111                                         | View All Sections F<br>Status<br>Instructor<br>Charles Adelman<br>Status                                  | Meeting Dates 08/22/2011 - 12/09/2011                                                                                                    |  |  |  |
| Section<br>Session<br>Section<br>Session                                                                 | 01-LEC(32784)<br>Full Sem<br>Days & Times<br>TuTh 8:00AM -<br>9:15AM<br>02-LEC(32785)<br>Full Sem<br>Days & Times                             | Room<br>Kamerick Art<br>Building 111<br>Room                                 | View All Sections F<br>Status<br>Instructor<br>Charles Adelman<br>Status<br>Instructor                    | Meeting Dates           08/22/2011 -<br>12/09/2011           Meeting Dates                                                                   |  |  |  |
| Section<br>Session<br>Section<br>Session                                                                 | 01-LEC(32784)<br>Full Sem<br>Days & Times<br>TuTh 8:00AM -<br>9:15AM<br>02-LEC(32785)<br>Full Sem<br>Days & Times<br>TuTh 9:30AM -<br>10:45AM | Room<br>Kamerick Art<br>Building 111<br>Room<br>Kamerick Art<br>Building 111 | View All Sections F<br>Status<br>Instructor<br>Charles Adelman<br>Status<br>Instructor<br>Charles Adelman | Meeting Dates           08/22/2011 -<br>12/09/2011           Meeting Dates           08/22/2011 -<br>12/09/2011                              |  |  |  |
| Section<br>Session<br>Session                                                                            | 01-LEC(32784)<br>Full Sem<br>Days & Times<br>TuTh 8:00AM -<br>9:15AM<br>02-LEC(32785)<br>Full Sem<br>Days & Times<br>TuTh 9:30AM -<br>10:45AM | Room<br>Kamerick Art<br>Building 111<br>Room<br>Kamerick Art<br>Building 111 | View All Sections F<br>Status<br>Instructor<br>Charles Adelman<br>Status<br>Instructor<br>Charles Adelman | Meeting Dates           08/22/2011 -<br>12/09/2011           Meeting Dates           08/22/2011 -<br>12/09/2011           Start A NEW SEARCH |  |  |  |

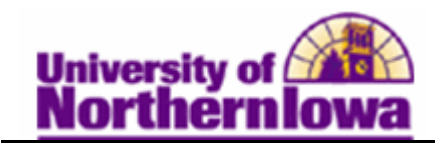

| Step | Action                                                                                                    |  |  |  |  |  |  |
|------|----------------------------------------------------------------------------------------------------|--|--|--|--|--|--|
| 4.   | Click the Start a New Search button.                                                                                                    |  |  |  |  |  |  |
|      | START A NEW SEARCH                                                                                                    |  |  |  |  |  |  |
| 5.   | Click the Additional Search Criteria option.                                                                                                    |  |  |  |  |  |  |
|      | D Additional Search Criteria                                                                                                    |  |  |  |  |  |  |
|      | <b>Result:</b> Additional search fields display.                                                                                                    |  |  |  |  |  |  |
|      | ▽Additional Search Criteria                                                                                                    |  |  |  |  |  |  |
|      |                                                                                                    |  |  |  |  |  |  |
|      | Meeting Start Time greater than or equal to  (example: 1:00PM)                                                                                                    |  |  |  |  |  |  |
|      | Meeting End Time less than or equal to 🚽                                                                                                    |  |  |  |  |  |  |
|      | Day of Week include only these days 👻                                                                                                    |  |  |  |  |  |  |
|      | Mon Tues Wed Thurs Fri Sat Sun                                                                                                    |  |  |  |  |  |  |
|      | Instructor Last Name is exactly 👻                                                                                                    |  |  |  |  |  |  |
|      | Class Nbr (example: 1136)                                                                                                    |  |  |  |  |  |  |
|      | Course Title Keyword (example: statistics)                                                                                                    |  |  |  |  |  |  |
|      | Minimum Units greater than or equal to 👻                                                                                                    |  |  |  |  |  |  |
|      | Maximum Units less than or equal to 👻                                                                                                    |  |  |  |  |  |  |
|      | Course Component                                                                                                    |  |  |  |  |  |  |
|      | Session 🗸                                                                                                    |  |  |  |  |  |  |
|      | Mode of Instruction                                                                                                    |  |  |  |  |  |  |
|      | Campus 🔹                                                                                                    |  |  |  |  |  |  |
|      | Location 👻                                                                                                    |  |  |  |  |  |  |
|      |                                                                                                    |  |  |  |  |  |  |
|      | CLEAR CRITERIA SEARCH                                                                                                    |  |  |  |  |  |  |
| 6.   | Use the additional search criteria fields to perform another search. For this example, enter <i>Term</i> = <i>Fall 2011</i> , <i>Course Subject</i> = <i>Art History</i> , <i>Instructor Last Name 'contains' Byrd</i> . |  |  |  |  |  |  |
|      | <b>Result:</b> Matching results display on the Search Results page.                                                                                                    |  |  |  |  |  |  |

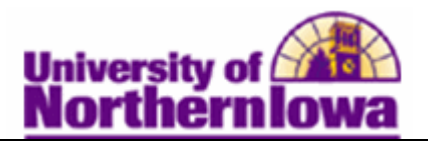

| Step | Action                                                                                                    |                                                                                           |                                                                         |                                                                    |                            |  |  |  |
|------|----------------------------------------------------------------------------------------------------|-------------------------------------------------------------------------------------------|-------------------------------------------------------------------------|--------------------------------------------------------------------|----------------------------|--|--|--|
| 7.   | Click the <i>Section</i> link to display details, including enrollment.                                                                                                    |                                                                                           |                                                                         |                                                                    |                            |  |  |  |
|      |                                                                                                    |                                                                                           |                                                                         | View All Sections                                                  | First 🚺 1 of 1 🖸 Last      |  |  |  |
|      | Section 04-LEC                                                                                                    | (36110)                                                                                   | >                                                                       | Status                                                             |                            |  |  |  |
|      | Session Full Sem                                                                                                    |                                                                                           |                                                                         |                                                                    |                            |  |  |  |
|      | Days                                                                                                    | & Times                                                                                   | Room                                                                    | Instructor                                                         | Meeting Dates              |  |  |  |
|      | тва                                                                                                    |                                                                                           | тва                                                                     | Jeffery Byrd                                                       | 08/22/2011 -<br>12/09/2011 |  |  |  |
|      | <b>Result:</b> The Class Detail page displays.<br>Search for Classes                                                                                                    |                                                                                           |                                                                         |                                                                    |                            |  |  |  |
|      | Class Detail                                                                                                    |                                                                                           |                                                                         |                                                                    |                            |  |  |  |
|      | ARTHIST 1004 - 04 Visual Perceptions University of Northern Iowa   FALL 2011   Lecture/Discussion VIEW SEARCH RESULTS Class Details                                                                |                                                                                           |                                                                         |                                                                    |                            |  |  |  |
|      | Status<br>Class Number 3<br>Session<br>Units<br>Instruction Mode<br>Class Components                                                                                                    | Open<br>6110<br>Full Semester<br>3 units<br>Online Semester Base<br>Lecture/DiscussionRec | Career U<br>Dates 8<br>Grading G<br>Location C<br>ad Campus M<br>quired | ndergraduate<br>22/2011 - 12/9/2011<br>raded<br>nine<br>ain Campus |                            |  |  |  |
|      | Days & Times                                                                                                    | Room                                                                                      | Instructor                                                              | Meeting Dates                                                      |                            |  |  |  |
|      | ТВА                                                                                                    | ТВА                                                                                       | Jeffery Byrd                                                            | 12/09/2011                                                         |                            |  |  |  |
|      | Enrollment Information Class Attributes Liberal Arts Core 3A: Fine Arts                                                                                                    |                                                                                           |                                                                         |                                                                    |                            |  |  |  |
|      | Class Availability                                                                                                    |                                                                                           |                                                                         |                                                                    |                            |  |  |  |
|      | Class Capacity<br>Enrollment Total<br>Available Seats                                                                                                    | 26<br>25<br>1                                                                             | Wait List Capacity<br>Wait List Total                                   | 0                                                                  |                            |  |  |  |
|      | Notes                                                                                                    |                                                                                           |                                                                         |                                                                    |                            |  |  |  |
|      | Class Notes This course will be taught online via eLearning.<br>Instructions for accessing course materials will be sent to enrolled<br>students' email accounts prior to the start of the course. |                                                                                           |                                                                         |                                                                    |                            |  |  |  |
|      | Description                                                                                                    |                                                                                           |                                                                         |                                                                    |                            |  |  |  |
|      | For non-Art majors.<br>through analyses o<br>fields of human en                                                                                                    | Lecture course: expe<br>f artworks and artistic<br>deavor.                                | riences in critical respons<br>processes; relationship c                | es to the visual arts<br>f the visual arts to other                |                            |  |  |  |
|      | Textbook/Other Mate<br>Textbook Assignme                                                                                                    | rials<br>nt Pending (assignm                                                              | ents not shown to studer                                                | ts)                                                                |                            |  |  |  |
|      | Status       Required       Exploring Art A Global, Thematic Ap, Author: Lazzari and Schlesier, Publisher: Wadsworth, Cenga, Edition: 4th         ISBN       9781111343781       4th               |                                                                                           |                                                                         |                                                                    |                            |  |  |  |
|      |                                                                                                    |                                                                                           | VIEW                                                                    | SEARCH RESULTS                                                     |                            |  |  |  |